| JA  | BA | TA | N | KIN  | ΛL |
|-----|----|----|---|------|----|
| 011 |    |    |   | TATI |    |

| JABATAN KIMIA                | Kategori         | Arahan Kerja   |
|------------------------------|------------------|----------------|
| PROSEDUR PENGENDALIAN        | Dokumen No.      | AK/JK.P/D/02   |
| PERALATAN CHNS BAGI ANALISIS | Tarikh   Semakan | 02.07.2018   1 |
| SAMPEL                       | Mukasurat:       | 1 daripada 2   |

#### TUJUAN 1.

Tujuan prosedur ini ditubuhkan adalah untuk memberikan arahan yang jelas bagi langkah atau tatacara bagaimana menjalankan analisis sampel menggunakan peralatan Leco MicroTruspec CHNS Analyzer.

# 2. SKOP

Terpakai untuk pengguna dari Jabatan Kimia.

## 3. PROSEDUR ARAHAN

3.1 Memanaskan relau

# 3.2 Kalibrasi alat

- (1) Jalankan 'Blank'
  - (a) Pada lajur 'Name' pilih 'Blank'
  - (b) Lakukan perkara yang sama untuk baris di bawah berikutnya sebanyak 6 kali
  - (c) Klik butang [F5 Analyze]
  - (d) Highlight 3 baris terakhir 'Blank'. Periksa purata standard deviation.

| С       | Н       | Ν       | S       |
|---------|---------|---------|---------|
| < 0.05% | < 0.05% | < 0.05% | < 0.05% |

Nota: Jika bacaan purata standard deviation di luar had spesifikasi, sila jalankan kalibrasi blank sehingga mencapai spesifikasi

### (2) Lakukan 'Blank Calibration'

- (a) Dengan memilih kesemua 3 baris terakhir 'Blank'
- (b) Klik 'Configuration' pada toolbar  $\rightarrow$  'Blank'  $\rightarrow$  'Ok'
- (3) Menentukur lengkuk kalibrasi
  - (a) Letakkan 3 BBOT secara berturutan pada *auto tray* bermula dengan 1.0mg, 1.5mg dan 2.0mg
  - (b) Pada lajur 'Name' pilih 'BBOT'
  - (c) Pada lajur 'Mass mg' isikan berat
  - (d) Isikan baris seterusnya berdasarkan berat BBOT yang diatur pada auto tray
  - (e) Klik butang [F5 Analyze]
  - (f) Highlight 3 baris terakhir 'BBOT'. Periksa purata standard deviation

| С      | Н      | Ν       | S      |
|--------|--------|---------|--------|
| < 0.5% | < 0.5% | < 0. 5% | < 0.5% |

Nota: Pastikan bacaan purata standard deviation dalam julat spesifikasi. Jika tidak dapat, lakukan semula (a) - (e)

(g) Klik 'Configuration' pada toolbar  $\rightarrow$  'Calibration'  $\rightarrow$  'New Calibration'

| (h) Tukar | Range      | : Nitrogen |
|-----------|------------|------------|
|           | Curve type | : Liner    |
|           | Weighting  | : Normal   |

- (i) Lakukan perkara yang sama untuk Carbon, Hydrogen dan Nitrogen
- (j) Klik 'OK', sekiranya terdapat mesej ralat keluar, klik 'OK'. Jika tidak terus klik 'Save'

|      | Kategori         | Arahan Kerja   |
|------|------------------|----------------|
| N    | Dokumen No.      | AK/JK.P/D/02   |
| ISIS | Tarikh   Semakan | 02.07.2018   1 |
|      | Mukasurat:       | 2 daripada 2   |

- (4) Menentusahkan lengkuk kalibrasi
  - (a) Letak 1 BBOT 1.0mg atas auto tray
  - (b) Pada lajur 'Name' pilih 'Sample'
  - (c) Pada lajur 'Mass mg' isikan berat
  - (d) Klik butang [F5 Analyze]

Nota: Pastikan bacaan yang dihasilkan mengikut spesifikasi seperti berikut:-

| С             | Н           | Ν           | S           |
|---------------|-------------|-------------|-------------|
| 72.23 - 72.83 | 5.81 - 6.41 | 6.20 - 6.80 | 7.17 - 7.77 |

# (5) Drift Correction

Jika bacaan pada (4) tidak dapat, lakukan drift correction seperti berikut:-

- (a) Jalankan 3 BBOT (semua 1.0mg)
- (b) Highlight ketiga-tiga BBOT berkenaan, perika *standard deviation* seperti 3(f). Jika tidak ulang semula (a) satu-per-satu
- (c) Klik 'Configuration' pada toolbar  $\rightarrow$  'drift'  $\rightarrow$  'drift'  $\rightarrow$  klik 'OK'

# 3.3 Menguji kaji sampel

- (a) Letak sampel atas *auto tray* secara aturan
- (b) Pada lajur 'Name' pilih 'Sample' . Lakukan untuk baris seterusnya
- (c) Pada lajur 'Mass mg' isikan berat. Lakukan untuk baris seterusnya
- (d) Klik butang [F5 Analyze]

## 4. PROSEDUR BERKAITAN

Instrument Usage/Service Application Procedure

GP-I-001

# 5. RUJUKAN SEMAKAN

| SEMAKAN | DISEDIAKAN   | DISEMAK        | TARIKH     | CATATAN          |
|---------|--------------|----------------|------------|------------------|
| 1       | Mohd Zaidi   | Fateh Ngaliman | 02.07.2018 | Isu kali pertama |
|         | Kamaruzzaman |                |            |                  |